## Activity #3 "Descriptive Statistics"

This activity familiarizes participants with Stata's descriptive statistics and graphing functions. It utilizes an excerpt of the 2014 Omnibus survey (SESRI\_Omnibus\_2014\_excerpt3.dta).

- 1. Launch Stata
- Create a log file log using <filename.log> or use drop-down menu
- 3. Open SESRI\_Ominbus\_2014\_excerpt3.dta use <filename> or use drop-down menu
- 4. Open Data Browser
- 5. Inspect the data
- 6. Close Data Browser
- 7. Tabulate the values of *traffic\_pen* and *drivers\_comit* (unweighted) tab <varname>
- 8. Calculate summary statistics of *traffic\_pen* and *drivers\_comit* (unweighted) **summarize <varname>**
- 9. Graph traffic\_pen and drivers\_comit (unweighted) histogram <varname>
- 10. Customize your graph using Graph Editor
- 11. Create a scatterplot of *drivers\_comit* and *age* (unweighted) scatter <varname1 vname2>
- 12. Tabulate traffic\_pen and drivers\_comit (weighted)
   svyset [pweight=wgt]
   svy: tab <varname>
   or
   tab<varname> [aweight=wgt]
- 13. Summarize weighted variables *traffic\_pen* and *drivers\_comit* **tab<varname> [aweight=wgt]**

- 14. Graph weighted variables scatter <varname1 varname2> [aweight=wgt]
- 15. Repeat 8 and 11 for expats [*household*==0] and Qataris [*household*==1] sum <varname> if household==0 sum <varname> if household==1

sort household by household: sum <varname>

sum <varname> [aweight=wgt] if household==0
sum <varname> [aweight=wgt] if household==1

sort household by household: sum <varname>

16. Close log file **log close**